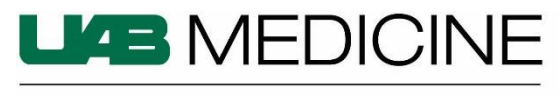

DEPARTMENT OF PEDIATRICS

# NEW STUDY COORDINATOR CHECKLIST

You may have already completed some of the following UAB tasks as a part of your new employee orientation.

## Create a BlazerID and strong password

- Go to <u>https://idm.uab.edu/bid/reg</u>
- If you try to register a BlazerID, and the system reports that it cannot find you in its records, then the personnel paperwork may not have cleared yet to get you into the system try again in a day or two.
- Read the guidance on the page and use the links on the left-side of the page for answers to common issues / questions about BlazerID. <u>Note</u>: BlazerIDs are not changed. *Choose wisely*.

## UAB One Card

- Go to https://www.uab.edu/onecard
- Choose "Manage My Card" tab (top horizontal). This should be completed in UAB orientation, but if not, choose One Card Request form under Manage my Card.

## HIPAA and Diversity Awareness Training

- UAB Office of Compliance & Risk Assurance and the Office of Diversity, Equity and Inclusion websites are helpful; training is completed via the Campus Learning System
- Go to <u>www.uab.edu/learningsystem</u> (Google Chrome and Firefox browsers work best)
- Select "Learning System (LMS) Login"
- Log in using your BlazerID and password

## **IRB Training and Financial Conflict of Interest Training**

- Go to <a href="https://www.uab.edu/research/home/irb-training-page">https://www.uab.edu/research/home/irb-training-page</a> and click on Initial IRB Training
- Most new employees utilize CITI Basic-Biomedical or Behavioral-Course in Human Research Protections
- Choose "yes, I have a BlazerID" to Register for IRB Initial Training and enter the University of Alabama, Birmingham on the next screen.
- Choose View Courses and start the IRB -Basic Course
- UAB's required training course for Financial Conflict of Interest is available through the Campus Learning System. The course is entitled "Financial Conflict of Interests in Research". Log-in with BlazerID and password and search for FCOI.
- Submit a Disclosure of Financial Interests

# You must complete the following for Children's of Alabama (COA) access to Epic.

## **COA Security Access**

Submit security access request form: https://www.jotform.com/coa-hris/security

- For the field that asks for Department, enter "UAB Pediatrics."
  - If you need a physical badge, attaching your own photo is optional. You may also have your photo taken at COA Security. After submitting the online form, you will need to go to the COA Security Office located near the gate arms at the entrance to the 5th Avenue Parking Deck (corner of 5th Avenue and 19th Street (Captain D's side of parking deck) to pick-up your badge. Questions? Contact COA Security (205) 638-9682.

# **COA Non-Employee Affiliate Account Request**

| This f | orm is require | d for all non | <ul> <li>Children's aff</li> </ul> | iliates        | (UAB staff  | , students, | trainees, | etc.) |
|--------|----------------|---------------|------------------------------------|----------------|-------------|-------------|-----------|-------|
| Go to  | https://form.  | jotform.com   | <u>/coa-hris/affilia</u>           | <u>te</u> . Us | e the follo | wing inst   | ructions  |       |

| Please select the role that best fits what the affiliate will be doing at Ch | nildren's of Alabama: *<br>Medical Student Fellow or Resident     |
|------------------------------------------------------------------------------|-------------------------------------------------------------------|
| Respiratory Student Rotation                                                 | Medical Provider or Physician                                     |
| <ul> <li>Surgical Dental Assistant</li> </ul>                                | Other such as Consultant or Outsource Vendor (no local temps)     |
| O PT-OT Student Rotation                                                     | <ul> <li>UAB Clinical or Staff Employees</li> </ul>               |
| RN Nursing Students                                                          | O UAB Only Student Assistants (work study or other paid students) |
| Other COA Student Rotation (type or specialty below)                         | O Temp/ Staff Supplement (includes all local agency staffing)     |
|                                                                              |                                                                   |
| At a minimum mark the following:                                             |                                                                   |

| Chil   | dren's Systems/Training Needed - check all that apply: *<br>Network/PC/VDI Use Only |   | UAB Peds Staff Department Files |
|--------|-------------------------------------------------------------------------------------|---|---------------------------------|
| $\Box$ | No network access online training only (such as CEUs)                               |   | iConnect                        |
|        | ChartMaxx                                                                           |   | Soarian Financials              |
|        | Logician/Centricity                                                                 |   | MagicWeb/Syngo                  |
|        | Epic role: Research Coordinator                                                     | ) |                                 |

# For this field, enter the date you are filling out the form, or a past date, if appropriate.

| Date Joining C | 0A *     | Date Lea | iving COA if kn | own  |  |
|----------------|----------|----------|-----------------|------|--|
| Month          | Day Year | Month    | Day             | Year |  |

For this field, provide your UAB department name (example Department of Pediatrics).

| Children's Organization Unit Name *                          |  |
|--------------------------------------------------------------|--|
|                                                              |  |
| For UAB affiliates please provide your work department name. |  |
|                                                              |  |

# Fill in this field as indicated with Regina Mason's email address:

| Children's Coordinator Email *                                                 |  |
|--------------------------------------------------------------------------------|--|
| (regina.mason@childrensal.org                                                  |  |
| This should be the manager who will assign training and approve system access. |  |

For this field, choose UAB Peds Only Staff:

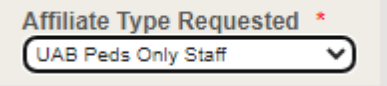

For this field, please enter the title you would have on your badge or in a directory:

| Affiliate Role or Function at Children's | * |
|------------------------------------------|---|
|                                          |   |
|                                          |   |

Follow any instructions emailed from COA HRIS and/or COA Provisioning Security for 2-factor authentication.

#### **COA Epic Training Request**

Once you have a COA network ID (a CHS#), you will submit an Epic Training Request form. This is available on the IT Support Portal (Ivanti: <u>https://coahelp.saasit.com</u>). See the next page for the job aid that outlines the steps for filling out the form.

# How to Request for Epic Training

| Action                                                                                                    | Visual                                                                                                    |
|----------------------------------------------------------------------------------------------------|----------------------------------------------------------------------------------------------------|
| <ol> <li>From the Children's Red Wagon Intranet, <u>click</u><br/>the <b>IT Support Portal</b> menu item on the left.</li> <li>The Ivanti Service Manager page appears.</li> <li>Enter your Children's <b>ID</b> and <b>password</b> and then<br/><u>click</u> <b>Submit</b>.</li> </ol>                                                                          | Children's Internet<br>Contract's Internet<br>Contract's Internet<br>HR Forms/Resources<br>I Need To<br>• Epic Project Portal<br>• Epic Project Portal<br>• Zoom Request Form<br>• Podcast                                                                                                    |
| The IT Support Portal dashboard appears. 3. <u>Click</u> the <b>Service Catalog</b> option.                                                                                                    | Service Catalog Epic Incidents Request IT items and services Get help with Epic / Training                                                                                                    |
| <ul> <li>Filter Options appear on the left to help narrow the service type.</li> <li>4. <u>Select</u> the IT Education Services checkbox.</li> <li>5. <u>Deselect</u> any other checkboxes.</li> <li>The service catalog in the center will update with an option to request Epic Training.</li> <li>6. <u>Click</u> the Epic Training Request option.</li> </ul> | Filter Options CI   IT Services Connect Services   General Services Connect Services   IT Services Connect Services   IT Education Services Ciconnect Services   Revenue Management Services Schedule an Epic Training Cla                                                                                                    |
| A pop appears for the Epic Training Request.<br>7. <u>Click</u> the <b>Request button</b> to continue.<br>A form appears for you to enter your request details.                                                                                                    | Epic Training Request       ×         Image: Construction of the second second seco |

| Submit button at the bottom.                          | Epic Training Request                                                                                          |
|-------------------------------------------------------|----------------------------------------------------------------------------------------------------|
|                                                       | Schedule an Epic Training Class                                                                                |
|                                                       | Service options                                                                                                |
| Note: Once a request is submitted, the requester will | Requestor Name:                                                                                                |
| eceive an email confirmation.                         | Qwinassau Humphries                                                                                            |
|                                                       | Requestor Email:                                                                                               |
|                                                       | Qwinassau.Humphries@childrensal.org                                                                            |
|                                                       | Requestor Phone:                                                                                               |
|                                                       |                                                                                                    |
|                                                       |                                                                                                    |
|                                                       | Employee CoA Network ID:                                                                                       |
|                                                       | ×                                                                                                    |
|                                                       | Employee First & Last Name:                                                                                    |
|                                                       |                                                                                                    |
|                                                       | Employee Email:                                                                                                |
|                                                       |                                                                                                    |
|                                                       | Employee Phone:                                                                                                |
|                                                       |                                                                                                    |
|                                                       | Employee Role:                                                                                                 |
|                                                       |                                                                                                    |
|                                                       | The staff job Role. For example: Bed Planner, Dermatologist, ED Nurse, Front Desk, etc.                        |
|                                                       | Employee Department/Specialty::                                                                                |
|                                                       |                                                                                                    |
|                                                       | Where the staff performs their Epic duties                                                                     |
|                                                       | Authorizing Manager's Name                                                                                     |
|                                                       |                                                                                                    |
|                                                       | If different from requestor. The supervisor responsible for approving the request.                             |
|                                                       | wanager s Email                                                                                                |
|                                                       |                                                                                                    |
|                                                       | Manager's Phone                                                                                                |
|                                                       |                                                                                                    |
|                                                       | Reason for Training:                                                                                           |
|                                                       | New Hire - For newly hired staff.                                                                              |
|                                                       | Existing Staff - Changing Epic role  Provider - MD_DO_Provident_Follow Mod Structure CDND_CDNA                 |
|                                                       | Regain Epic Access - Same Epic User role.                                                                      |
|                                                       | Thrive Training - Current Epic user only                                                                       |
|                                                       | Other - Specify in the Training Needed field the below.                                                        |
|                                                       | Training Needed                                                                                                |
|                                                       | running recurcu.                                                                                               |
|                                                       |                                                                                                    |
|                                                       |                                                                                                    |
|                                                       |                                                                                                    |
|                                                       | Training Dates Requested:                                                                                      |
|                                                       |                                                                                                    |
|                                                       |                                                                                                    |
|                                                       | Unavailable Dates:                                                                                             |
|                                                       |                                                                                                    |
|                                                       | Please list any dates up to a two week period prior to their start date that they are unavailable for training |